# Vereinshomepages

# Anleitung zur Befüllung und Administration

#### Welche Bereiche können bearbeitet bzw. befüllt werden:

- Im Online System
  - Allgemeine Einstellungen für Vereinshomepage
  - Vergabe der Benutzerrechte
  - Verwaltung der Sponsoren
  - Wartung von Vereinsinformationen (Spieler, Funktionäre, Sportplatz, Termine)
  - o Aktivierung von Social Media
- Direkt auf der Vereinshomepage
  - o Menüs und Untermenüs erstellen
  - o Seitenlayouts pflegen
  - o Design warten
  - $\circ$  Newsartikel
  - o Bildergalerien

#### Welche Benutzerrechte werden benötigt:

- ✓ Webmaster
- ✓ Livebericht-Erstatter
- ✓ Redakteur

# Online System: Generelle Einstellungen für die Vereinshomepage

→ im Karteireiter "Allgemein"

Bevor die Vereinshomepage aktiv bearbeitet wird, lohnt es sich die Karteireiter "Infos", "Videos" und "Fragen & Antworten" durchzulesen. In diesen Bereichen findet man viele hilfreiche Informationen und Anleitungen im Detail.

| Fußball                                                                                                    | Online<br>SR Hansbauer Franz | nz   v   29:48    |                | Union SGS<br>Vereinshome | Dorf a. d. l<br>page bearbe | Pram<br>eiten             | å                  |    | 2         |
|----------------------------------------------------------------------------------------------------|------------------------------|-------------------|----------------|--------------------------|-----------------------------|---------------------------|--------------------|----|-----------|
| Allgemein Redakteu                                                                                                    | re Partner/S                 | Sponsoren I       | Infos Videos   | Fragen & Antw            | vorten Ver                  | reins Widgets             |                    |    |           |
| - fussballoesterrei                                                                                                    | ch.at Vereinsl               | homepage: Eir     | nstellungen -  |                          |                             |                           |                    |    |           |
| Homepage Name                                                                                                    | UnionSgsDor                  | rfADPram          |                | (6                       | erlaubte Zeich              | ien: a-z, A-Z, 0-9, -, _) |                    |    |           |
| Vorschau Adresse                                                                                                    | https://vereine              | .oefb.at/UnionSgs | DorfADPram/    |                          |                             |                           |                    |    |           |
| Die Umstellung kann etwas Zeit in Anspruch nehmen, bitte habe etwas Geduld.<br>Vorübergehend wird bei der neuen URL ein Parameter (?:hp=3334301) angehängt, der nach Aktualisierung des fussballoesterreich-<br>Gesamtsystems automatisch wieder entfernt wird. In der Regel findet das alle ein bis zwei Wochen statt.<br>Direkte Aufrufe auf die bisherige Adresse der Homepage sind dann nicht mehr möglich. Bestehende Lesezeichen, externe Verlinkungen<br>sowie Suchmaschinen-Einträge werden ungültig. |                              |                   |                |                          |                             |                           | Homepage<br>öffnen |    |           |
| Spielge                                                                                                    | meinschaften                 | Alle Spielgeme    | inschaften anz | eigen                    | ~                           |                           |                    |    |           |
| Geburtstage im Ve                                                                                                    | reinskalender                | anzeigen          | ~              |                          |                             |                           |                    |    |           |
|                                                                                                    |                              |                   |                |                          |                             |                           |                    |    | 0         |
| Social Media: Union SGS Dorf a. d. Pram auf                                                                                                    |                              |                   |                |                          |                             |                           |                    | Ok |           |
| Typ Link                                                                                                    |                              |                   |                |                          |                             | Benutzername              | API Schlüssel      |    |           |
| Facebook https:/                                                                                                    | /www.facebook.o              | com/pages/Union-  | SGS-Dorf-an-de | r-Pram/107955482         | 636841                      |                           |                    |    | Speichern |
| Neu Bearbeiten Lö                                                                                                    | schen                        |                   |                |                          |                             |                           |                    |    | Abbrechen |

# Online System: Vergabe der Berechtigungen

→ im Karteireiter "Redakteure"

→ Vergabe der Berechtigung durch einen Vereinsadmin

## Online System: Verwaltung der Sponsoren

→ im Karteireiter "Partner/Sponsoren"

Um Vereinssponsoren auf der Vereinshomepage anzeigen zu können, benötigt es eine vorbereitende Tätigkeit im Karteireiter "Partner/Sponsoren".

Es können 3 verschiedene Sponsorenpräsentationen verwendet werden:

- Vereinssponsor
- Mannschaftssponsor
- Spielsponsor

Was wird vorbereitend zur Darstellung auf der Homepage benötigt:

- Sponsorenlogo (Format: 300x250px)
- Link zur Sponsorenseite
- Verwendung "Sortierung": Alle Sponsoren, welche auf der Vereinshomepage angezeigt werden sollen, müssen eine Sortierung ungleich "O" haben.

#### Vereinssponsoren:

Alle Sponsoren, welche als Vereinssponsoren angelegt werden (Sortiernummer ungleich "0"), werden unter dem Menüpunkt "Sponsoren" auf der Vereinshomepage angezeigt.

#### Mannschaftssponsoren:

Jeder Mannschaft kann ein Mannschaftssponsor zugeordnet werden. Dieser wird im Menü "Mannschaft" rechts neben dem Mannschaftsbild angezeigt.

#### Spielsponsor:

Jedem Spiel kann ein Spielsponsor zugeordnet werden. Dieser wird im Menü "Mannschaften" unter der Registerkarte "Spiele" angezeigt. Zusätzlich wird der Spielsponsor in der ÖFB App angezeigt.

# Online System: Wartung von Vereinsinformationen (Spieler, Funktionäre, Sportplatz, Termine)

#### Spieler:

Informationen zu Spielern kommen automatisch aus dem Online System. Lediglich das Bild/Portrait kann im Online System (Menü: "Vereine" – "Spielerfotos") geändert werden. Sollten Spieler in den Kaderlisten fehlen, haben sie keine Kaderzuordnung. Diese kann im Menü "Teams" angepasst werden.

#### Funktionäre:

Informationen zu Funktionären kommen automatisch aus dem Online System. Es werden ausschließlich Funktionäre angezeigt, die eine Sortiernummer ungleich "0" haben. Die Anzeige erfolgt nach der angegebenen Sortiernummer.

Für die Anzeige (Kontaktdaten) werden die individuellen DSGVO Einstellungen herangezogen.

#### Sportplatz:

Die angezeigten Informationen werden im Online System im Menü "Sportplatz" gepflegt. Bilder und Anfahrtsbeschreibungen können durch den Verein administriert werden. Die nächsten Spiele kommen automatisiert aus dem System.

#### Termine:

- Spieltermine kommen automatisch aus dem Online System.
- Geburtstage von Spielern kommen automatisch aus dem Online System. Die Anzeige kann aber im Online System (Vereinshomepage bearbeiten – Karteireiter "Allgemein") bei den Anzeigeoptionen deaktiviert werden.
- Individuelle Termine können mit einem Klick auf den Kalender angelegt werden. Die Erstellung erfolgt analog der Erstellung eines Newsartikels.

## Online System: Aktivierung von Sozial Media

Im Online System (Menü "Vereine" – "Vereinshomepage bearbeiten" im Karteireiter "Allgemein") können alle Sozial Media Kanäle von Vereinen angelegt werden.

Die dazu benötigten Informationen stehen ausschließlich den Vereinen als Kanalbetreiber zur Verfügung.

| — Social Media: Union SGS Dorf a. d. Pram auf                                      |                                                                                                    |                                                                                                    |  |  |  |  |  |  |
|------------------------------------------------------------------------------------|----------------------------------------------------------------------------------------------------|----------------------------------------------------------------------------------------------------|--|--|--|--|--|--|
| Link                                                                               | Benutzername                                                                                                    | API Schlüssel                                                                                                    |  |  |  |  |  |  |
| Facebook https://www.facebook.com/pages/Union-SGS-Dorf-an-der-Pram/107955482636841 |                                                                                                    |                                                                                                    |  |  |  |  |  |  |
| Neu Bearbeiten Löschen                                                             |                                                                                                    |                                                                                                    |  |  |  |  |  |  |
|                                                                                    | tia: Union SGS Dorf a. d. Pram auf<br>Link<br>https://www.facebook.com/pages/Union-SGS-Dorf-an-der-Pram/107955482636841<br>ten Löschen | Link Benutzername   https://www.facebook.com/pages/Union-SGS-Dorf-an-der-Pram/107955482636841 Enutzername   ten Löschen |  |  |  |  |  |  |

| Social Media Konto erstellen |                                 |              |  |  |  |
|------------------------------|---------------------------------|--------------|--|--|--|
| — Social Media Kont          | ten ———                         |              |  |  |  |
| Тур                          |                                 |              |  |  |  |
| Link                         | Facebook<br>Google+             |              |  |  |  |
| Verübergebend wird b         | Instagram<br>Twitter<br>YouTube | Ok Abbrechen |  |  |  |

# Vereinshomepage: Menüs und Untermenüs erstellen

#### Menü erstellen:

Mit dem blauen "+" kann ein neues Menü erstellt werden.

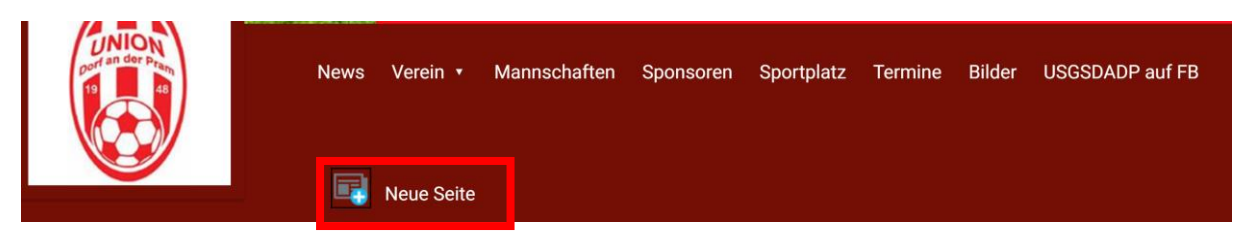

#### Untermenü erstellen:

Das Erstellen eines Untermenüs ist ausschließlich für den Menüpunkt "Vereine" möglich. Dafür öffnen Sie das Menü "Vereine" und erstellen mit einem Klick auf das blaue "+" ein neues Untermenü.

|   |                       | News | Verein 🔹 | Mannschaften | Sponsoren | Sportplatz | Termine | Bilder | = |
|---|-----------------------|------|----------|--------------|-----------|------------|---------|--------|---|
| 1 | Vereinsgeschichte     |      |          |              |           |            |         |        |   |
| _ | Über uns              |      |          |              |           |            |         |        |   |
|   | Funktionäre           |      |          |              |           |            |         |        |   |
|   | Trainer               |      |          |              |           |            |         |        |   |
|   | Vereinsschiedsrichter |      |          |              |           |            |         |        |   |
|   | Neue Seite erstellen  |      |          |              |           |            |         |        |   |

# Vereinshomepage: Seitenlayouts pflegen

Um die einzelnen Seiten der Vereinshomepage individualisieren zu können, steht der "AppStore" zur Verfügung. Grundsätzlich gibt es verschiedene Apps zu den Bereichen "Spielbetrieb", "Vereinsadministration" und "Sponsoren".

#### Arbeiten mit dem "AppStore"

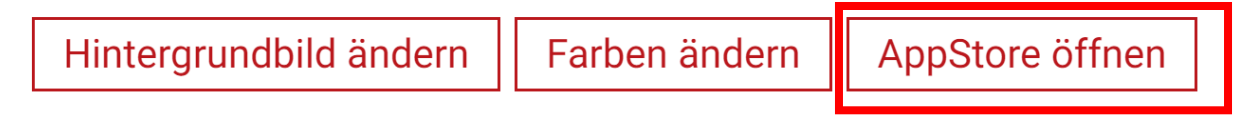

Nach dem öffnen des AppStores steht die Auswahl der Seitenlayouts zur Verfügung. Für jedes einzelne Seitenlayout können individuelle Anzeigeeinstellungen und App Positionierungen getroffen werden.

#### Vorlagen bearbeiten:

« < 1 > » 30 🔻

Eine Vorlage aus der Liste markieren und mit "bearbeiten" öffnen.

## Vorlagen (Union SGS Dorf a. d. Pram Vereinshomepage)

| Bezeichnung                               | Beschreibung                                                            |
|-------------------------------------------|-------------------------------------------------------------------------|
| 3.0 Bildergalerie                         | Layout für die Bildergalerie                                            |
| 3.0 Inhaltsseite                          | Layout für allgemeine Inhaltsseiten (News-Detail, Vereinschronik, etc.) |
| 3.0 Mannschaftsseite 'Kader'              | Layout für die Mannschaftsdetailseite 'Kader'                           |
| 3.0 Mannschaftsseite 'Spiele'             | Layout für die Mannschaftsdetailseite 'Spiele'                          |
| 3.0 Mannschaftsseite 'Tabellen'           | Layout für die Mannschaftsdetailseite 'Tabellen'                        |
| 3.0 Mannschaftsseite 'Trainer & Betreuer' | Layout für die Mannschaftsdetailseite 'Trainer & Betreuer'              |
| 3.0 Mannschaftsseite 'Zu- & Abgänge'      | Layout für die Mannschaftsdetailseite 'Zu- & Abgänge'                   |
| 3.0 Newsarchiv                            | Layout für das News-Archiv                                              |
| 3.0 Spielbericht                          | Layout für die Spielberichtseite                                        |
| 3.0 Sponsoren                             | Layout für die Sponsorendetailseite                                     |
| 3.0 Sportplatz                            | Layout für die Sportplatzdetailseite                                    |
| 3.0 Startseite                            | Layout für die Startseite                                               |
| 3.0 Suchergebnis                          | Layout für die Suchergebnis-Seite                                       |
| 3.0 Vereinsinfo                           | Layout für die Vereinsinfoseite                                         |
| 3.0 Vereinskalender                       | Layout für die Seite 'Vereinskalender'                                  |
| 3.0 Vereins-TV                            | Layout für die Seite 'Vereins-TV'                                       |

Bearbeiten

| Vorlage Bearbeite    | n: 3.0 Startseite     |                                   |                                                                                                    |
|----------------------|-----------------------|-----------------------------------|----------------------------------------------------------------------------------------------------|
| Letztes Spiel (1/3)  | Kurztabelle (1/3)     | SGS (1/3)<br>Bearbeiten Entfernen | Apps<br>urztabelle<br>usschnitt der aktuellen<br>abelle einer ausgewählten<br>Mannschaft<br>UVV<br>Letzter Neuzugang<br>Kurze Präsentation der<br>aktuellen Neuzugänge<br>Letzes Spiel<br>Zeigt das letzte Ergebnis einer<br>ausgewählten Mannschaft<br>Netzwerk-Login<br>Netzwerk-Login |
| Nächstes Spiel (1/3) | Werde jetzt Fan (1/3) | Letzter Neuzugang (1/3)           | Newsartikel<br>fixer Newsartikel auf Startseite                                                                                                    |
| Bearbeiten Entfernen | Bearbeiten Entfernen  | Bearbeiten Entfernen              | <b>LIVE</b><br><b>3:1</b><br>Vorschau auf das nächste Spiel<br>der Mannschaft                                                                                                    |

Die Apps im rechten Bereich können mittels "Drag&Drop" (Maus am Icon fixieren) an die gewünschte Stelle gezogen werden. Beim Loslassen werden die Einstellungsmöglichkeiten für das jeweilige App geöffnet.

#### Position und Größe der Apps:

Bei der Breite kann zwischen folgenden Dimensionen gewählt werden: 1/3, ½ oder 1/1 der Seitenbreite. Die Position der Apps kann mit "Drag&Drop" jederzeit verändert werden.

#### Einstellungen der Apps:

Die spielbetriebsbezogenen Apps (Tabelle, Spielplan, letztes Spiel, nächstes Spiel) zeigen immer Daten aus der gewählten Saison an. Nach einem Saisonwechsel müssen diese Apps neu eingerichtet werden.

Die Apps mit Vereinsinformationen (werde jetzt Fan, Vereinsnews, ...) aktualisieren sich automatisch und müssen beim Saisonwechsel nicht angepasst werden.

Die sponsorenbezogenen Apps müssen jedenfalls durch den Verein aktuell gehalten werden. Für die Anzeige ist jedenfalls die Sortiernummer aus dem Online System notwendig. Es stehen für die Sponsorenanzeige zwei Darstellungen zur Verfügung: Einzelanzeige bzw Liste (Sortiernummer beachten)

## Vereinshomepage: Design warten

#### Hintergrundbild ändern:

Für die Vereinshomepage kann ein individuelles Hintergrundbild hinterlegt werden.

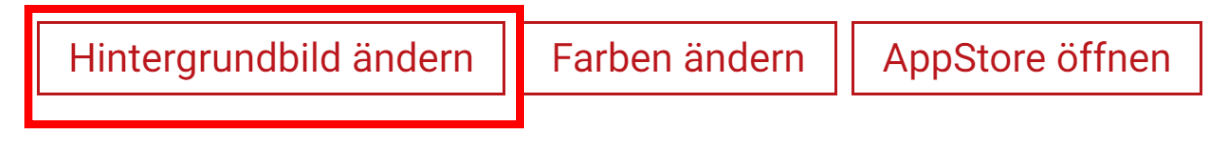

➔ Bild als "PNG" oder "JPG" hochladen

#### Farben ändern:

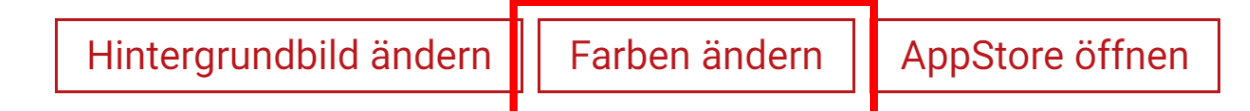

Grundsätzlich können Schrift und Hintergrundfarben an die Vereinsvorgaben angepasst werden. Die dafür notwendigen Farbcodes müssen dem Verein bekannt sein oder von ihm eruiert werden. Zudem stehen generelle Farbkombinationen zur Schnellauswahl ("Themenauswahl") zur Verfügung.

**Hinweis**: Bei der Farbauswahl sollte unbedingt die Sichtbarkeit der Schriftfarben im Hinblick auf die Hintergrundfarben beachtet werden!

#### Headerbild ändern:

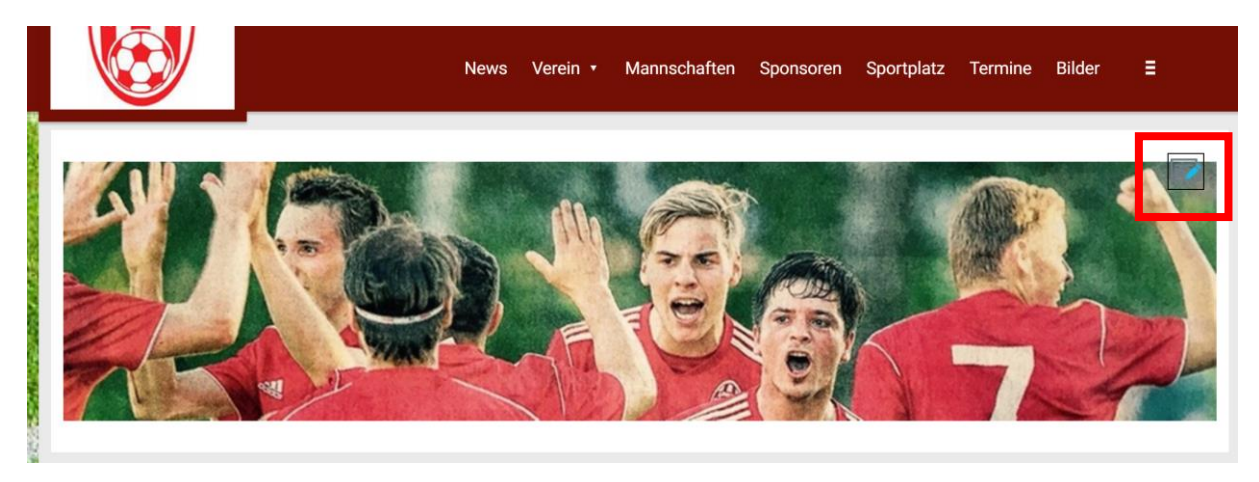

→ Größenvorgabe: 960x250px

## Vereinshomepage: Newsartikel

Es können beliebig viele Newsartikel erstellt werden. Diese werden nach Erstelldatum sortiert. Eine Umsortierung ist nur durch Änderung des Erstelldatums möglich. Ältere Beiträge sind unter "Alle Einträge" zu finden.

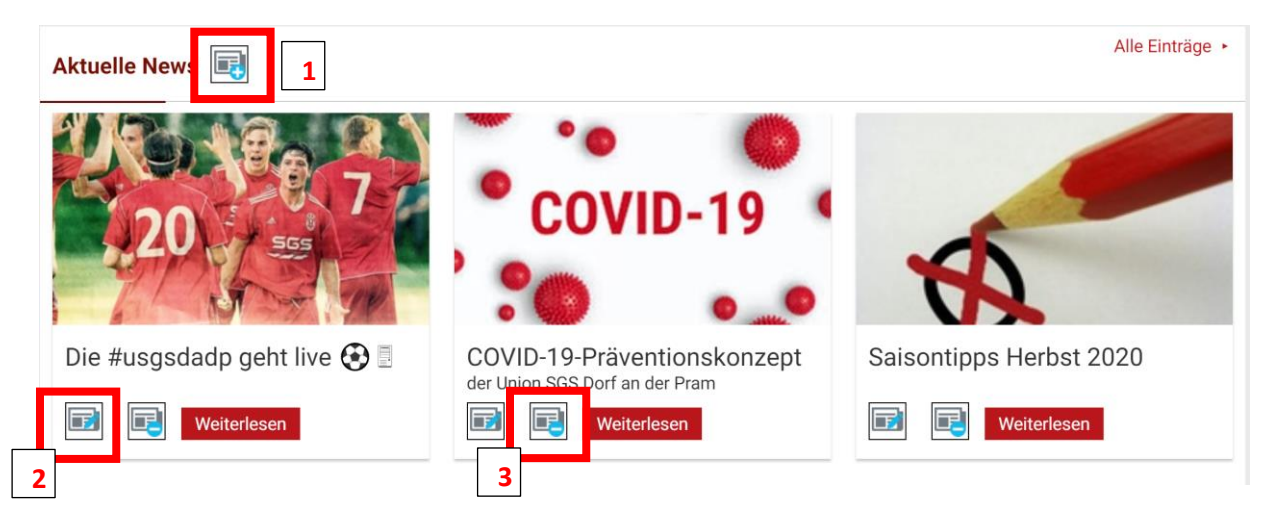

#### 1: Neuen Artikel erstellen

| Klicken um                                                                                         | Titel:                                          | "Titel der News"                                                                                 | Layout                        |  |  |  |  |
|----------------------------------------------------------------------------------------------------|-------------------------------------------------|--------------------------------------------------------------------------------------------------|-------------------------------|--|--|--|--|
| Überblicksinhalt<br>zuzuweisen                                                                     | Untertitel:                                     | "Untertitel der News"                                                                            | Ort                           |  |  |  |  |
|                                                                                                    | Beschreibung:                                   | "Beschreibung der News"                                                                          | Datum/Zeit                    |  |  |  |  |
|                                                                                                    |                                                 | welcher als Vorschautext verwendet wird                                                          | Kategorien                    |  |  |  |  |
| Poorboiton                                                                                         | Finfügen A                                      | nsight Format Taballa                                                                            | Verschiedenes                 |  |  |  |  |
| B I S<br>Hier können Sie<br>• Links einf<br>• Bilder ein<br>• Videos ein<br>• Tabellen e<br>• usw. | den Text der News<br>ügen<br>nfügen<br>ainfügen | Insidit Contract Tabelle C<br>E E E E E E Absatz C Π SS<br>Ω - ΛΠ Π. ±<br>erfassen:<br>Wörter: 1 |                               |  |  |  |  |
| ul » li                                                                                            |                                                 | Wolter. 1                                                                                        |                               |  |  |  |  |
|                                                                                                    |                                                 |                                                                                                  | Publizieren Sichern Abbrechen |  |  |  |  |

#### 2: News bearbeiten

Bereits publizierte News können jederzeit bearbeitet werden. Bitte beachten, dass bei Bearbeitung die jeweiligen Originalnews verändert werden und keine Kopien erstellt werden.

#### 3. News löschen

Bereits publizierte News können jederzeit gelöscht werden. Bitte beachten, dass bei Löschung keine Wiederherstellungsmöglichkeit gegeben ist.

## Vereinshomepage: Bildergalerien

Grundsätzlich stehen als Betafunktion auch Bildergalerien zur Verfügung. Für eine Aktivierung senden Sie bitte ein Mail an: <u>verena.polacek@oefb.at</u>

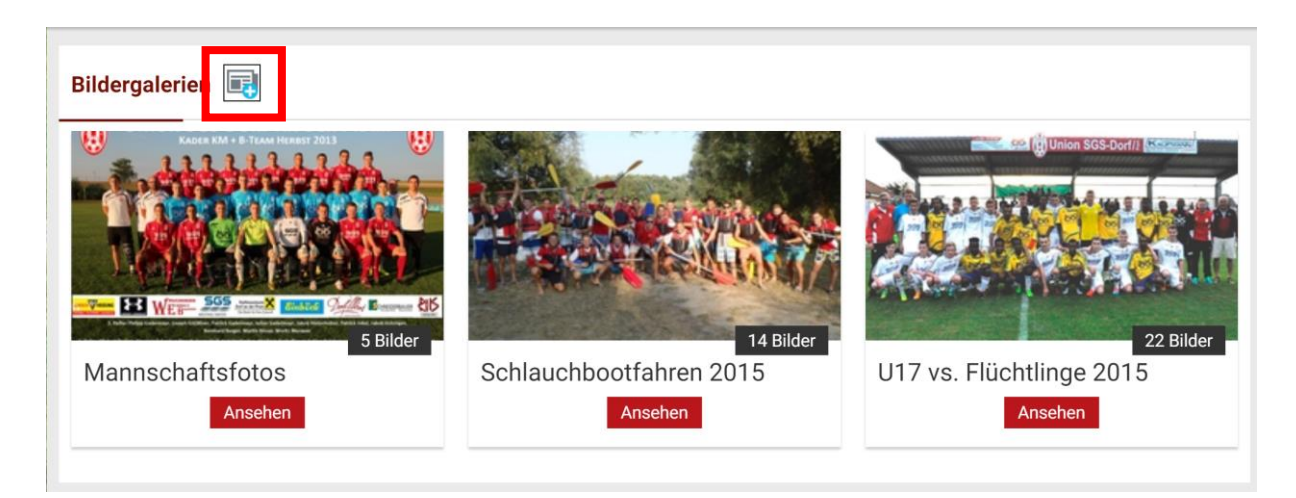

Die Bildergalerie wird in zwei Schritten angelegt:

Mit Klick auf "+" wird der Name der Bildergalerie (= Titel/Untertitel/Beschreibung) angelegt werden.

Im zweiten Schritt wird die neu erstellte Bildergalerie mit Bildern befüllt. Hierzu ein Klick auf "+"

| Mannschaftsfotos 6. Sep. 2 |                                                                        |   |   |  |  |  |
|----------------------------|------------------------------------------------------------------------|---|---|--|--|--|
|                            |                                                                        |   |   |  |  |  |
| 5/30 Bilder                | Name: Mannschaftsfotos KM + B-Team<br>Hochladezeitpunkt: 1392825811823 |   |   |  |  |  |
|                            | Name: Mannschaftsfotos B-Team<br>Hochladezeitpunkt: 1392825839707      | Ē |   |  |  |  |
|                            | Name: Mannschaftsfoto KM<br>Hochladezeitpunkt: 1392825927764           | E |   |  |  |  |
|                            | Name: KM Frühjahr 2014 internet<br>Hochladezeitpunkt: 1403190564387    |   | F |  |  |  |
|                            | Name: UD_Gesamt<br>Hochladezeitpunkt: 1403190580036                    | Ē |   |  |  |  |
|                            |                                                                        |   |   |  |  |  |

Nähere Informationen finden Sie unter der Registerkarte "Infos" bzw. "Fragen & Antworten". Für etwaige Rückfragen wenden Sie sich an <u>verena.polacek@oefb.at</u>